# BLASTインストール法

# BLASTのインストール(1)

# 以下のFTPサイトにアクセスし、最新版を入手する ftp://ftp.ncbi.nlm.nih.gov/blast/executables/blast+/LATEST/

#### FTP ディレクトリ /blast/executables/blast+/LATEST/ / ftp.ncbi.nlm.nih.gov

エクスプローラーでこの FTP サイトを表示するには、Alt キーを押して、【表示】をクリックし、【エクスプローラーで FTP サイトを開く】をクリックしてください。

#### 1階層上のディレクトリへ

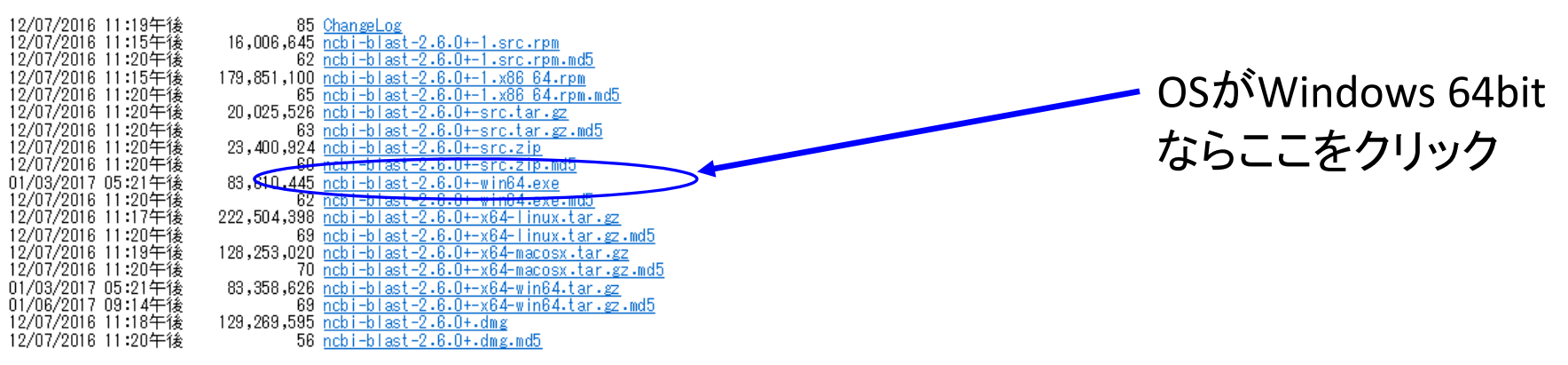

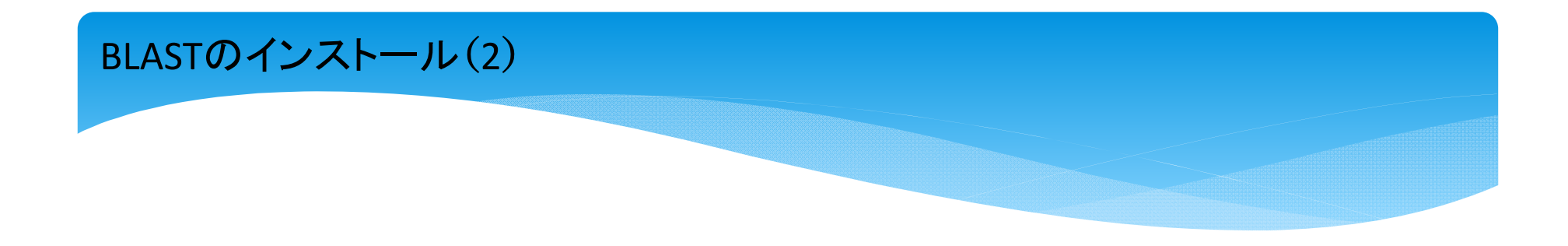

#### FTP ディレクトリ /blast/executables/blast+/LATEST/ / ftp.ncbi.nlm.nih.gov

エクスブローラーでこの FTP サイトを表示するには、Alt キーを押して、「表示] をクリックし、 [エクスブローラーで FTP サイトを開く] をクリックしてください。

#### 1 階層上のディレクトリへ

| 12/07/2016 | 11:19午後 | 85          | ChangeLog                                     |
|------------|---------|-------------|-----------------------------------------------|
| 12/07/2016 | 11:15午後 | 16,006,645  | ncbi-blast-2.6.0+-1.src.rpm                   |
| 12/07/2016 | 11:20午後 | 62          | ncbi-blast-2.6.0+-1.src.rpm.md5               |
| 12/07/2016 | 11:15午後 | 179,851,100 | ncbi-blast-2.6.0+-1.x86_64.rpm                |
| 12/07/2016 | 11:20午後 | 65          | ncbi-blast-2.6.0+-1.x86_64.rpm.md5            |
| 12/07/2016 | 11:20午後 | 20,025,526  | <u>ncbi-blast-2.6.0+-src.tar.gz</u>           |
| 12/07/2016 | 11:20午後 | 63          | ncbi-blast-2.6.0+-src.tar.gz.md5              |
| 12/07/2016 | 11:20午後 | 23,400,924  | ncbi-blast-2.6.0+-src.zip                     |
| 12/07/2016 | 11:20午後 | 60          | <u>ncbi-blast-2.6.0+-src.zip.md5</u>          |
| 01/03/2017 | 05:21午後 | 83,610,445  | <u>ncbi-blast-2.6.0+-win64.exe</u>            |
| 12/07/2016 | 11:20午後 | 62          | <u>ncbi-blast-2.6.0+-win64.exe.md5</u>        |
| 12/07/2016 | 11:17午後 | 222,504,398 | <u>ncbi-blast-2.6.0+-x64-linux.tar.gz</u>     |
| 12/07/2016 | 11:20午後 | 69          | ncbi-blast-2.6.0+-x64-linux.tar.gz.md5        |
| 12/07/2016 | 11:19午後 | 128,253,020 | <u>ncbi-blast-2.6.0+-x64-macosx.tar.gz</u>    |
| 12/07/2016 | 11:20午後 | 70          | ncbi-blast-2.6.0+-x64-macosx.tar.gz.md5       |
| 01/03/2017 | 05:21午後 | 83,358,626  | <u>ncbi-blast-2.6.0+-x64-win64.tar.gz</u>     |
| 01/06/2017 | 09:14午後 | 69          | <u>ncbi-blast-2.6.0+-x64-win64.tar.gz.md5</u> |
| 12/07/2016 | 11:18午後 | 129,269,595 | <u>ncbi-blast-2.6.0+.dmg</u>                  |
| 12/07/2016 | 11:20午後 | 56          | <u>ncbi-blast-2.6.0+.dmg.md5</u>              |

ftp.ncbi.nlm.nih.gov から ncbi-blast-2.6.0+-win64.exe (79.7 MB) を実行または保存しますか? 実行(R) 呆存(S) ▼ キャンセル(C)

×

"実行"をクリック -

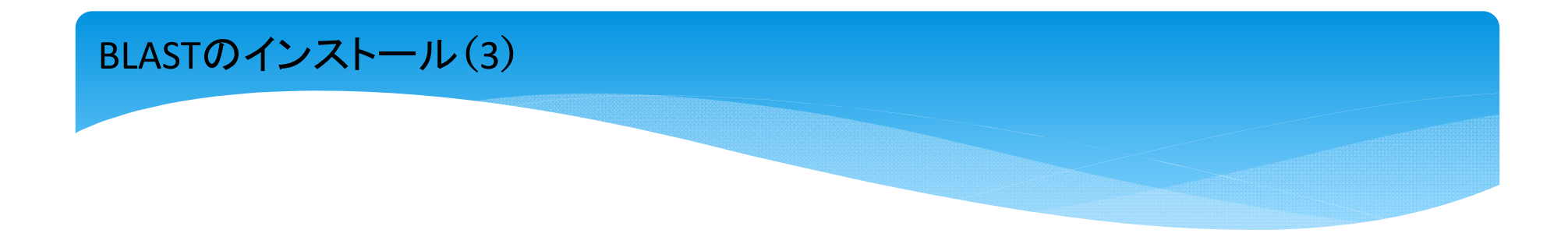

#### FTP ディレクトリ /blast/executables/blast+/LATEST/ / ftp.ncbi.nlm.nih.gov

エクスプローラーでこの FTP サイトを表示するには、Alt キーを押して、【表示】をクリックし、【エクスプローラーで FTP サイトを開く】をクリックしてください。

#### 1 階層上のディレクトリへ

| 12/07/2016<br>12/07/2016<br>12/07/2016<br>12/07/2016<br>12/07/2016<br>12/07/2016<br>12/07/2018<br>12/07/2018<br>12/07/2018<br>12/07/2018<br>12/07/2018<br>12/07/2016<br>12/07/2016<br>12/07/2016<br>01/03/2017<br>01/03/2017 | 11:19午後後後後後後後後後後後後後後後後後後後後後後後後後後後後後後後後後後 | 85<br>16,006,645<br>62<br>179,851,100<br>65<br>20,025,526<br>63<br>23,400,924<br>60<br>83,610,445<br>62<br>222,504,398<br>69<br>128,253,020<br>70<br>83,358,626<br>69 | $\begin{array}{l} \underline{OhangeLog}\\ ncbi-blast-2.6.0+-1.src.rpm\\ ncbi-blast-2.6.0+-1.src.rpm.nd5\\ ncbi-blast-2.6.0+-1.x86 64.rpm\\ ncbi-blast-2.6.0+-src.tar.gz\\ ncbi-blast-2.6.0+-src.tar.gz\\ ncbi-blast-2.6.0+-src.tar.gz\\ ncbi-blast-2.6.0+-src.zlp\\ ncbi-blast-2.6.0+-src.zlp\\ ncbi-blast-2.6.0+-src.gz\\ ncbi-blast-2.6.0+-src.gz\\ ncbi-blast-2.6.0+-src.gz\\ ncbi-blast-2.6.0+-win64.exe\\ ncbi-blast-2.6.0+-win64-exe.nd5\\ ncbi-blast-2.6.0+-x64-linux.tar.gz\\ ncbi-blast-2.6.0+-x64-macosx.tar.gz\\ ncbi-blast-2.6.0+-x64-win64.tar.gz\\ ncbi-blast-2.6.0+-x64-win64.tar.gz\\ ncbi-blast-2.6.0+x64-win64.tar.gz\\ ncbi-blast-2.6.0+x64-win64.tar.gz\\ ncbi-blast-2.6.0+x64-win64.tar.gz\\ ncbi-blast-2.6.0+x64-win64-tar.gz\\ ncbi-blast-2.6.0+x64-win64-tar.gz\\ ncbi-blast-$ |
|----------------------------------------------------------------------------------------------------|------------------------------------------|----------------------------------------------------------------------------------------------------|----------------------------------------------------------------------------------------------------|
| 01/03/2017<br>01/06/2017                                                                                                    | 05:21午後<br>09:14午後                       | 83,358,626<br>69                                                                                                    | ncbi-blast-2.6.0+-x64-win64.tar.gz<br>ncbi-blast-2.6.0+-x64-win64.tar.gz.md5                                                                                                    |
| 12/07/2016                                                                                                    | 11:20午後                                  | 123,269,090                                                                                                    | ncbi-blast-2.6.0+.dmg.md5                                                                                                    |
|                                                                                                    |                                          |                                                                                                    |                                                                                                    |

| ncbi-blast-2.6.0+-win64.exe はダウンロードしたユーザー数が少ないため、PC に問題を起こす可能性があります。 × |
|------------------------------------------------------------------------|
|                                                                        |
| "操作"をクリック                                                              |

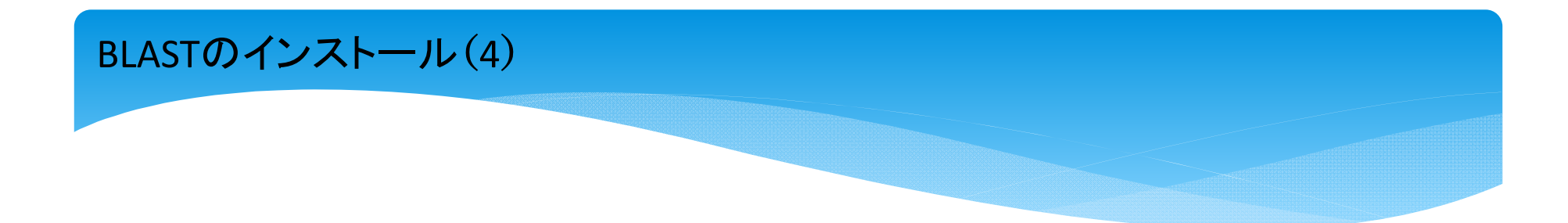

#### FTP ディレクトリ /blast/executables/blast+/LATEST/ / ftp.ncbi.nlm.nih.gov

エクスブローラーでこの FTP サイトを表示するには、Alt キーを押して、【表示】をクリックし、【エクスブローラーで FTP サイトを開く】をクリックしてください。

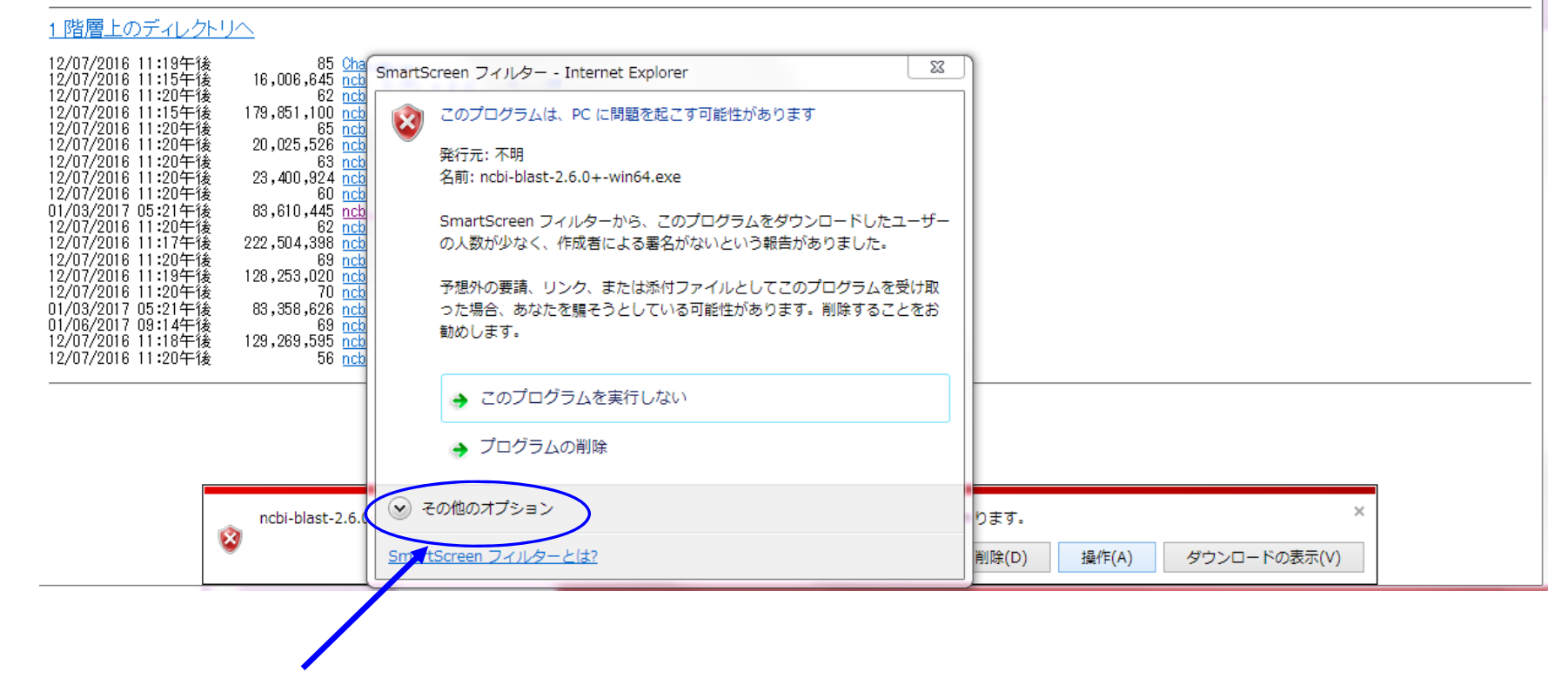

"その他のオプション"をクリック

# BLASTのインストール(5)

#### FTP ディレクトリ /blast/executables/blast+/LATEST/ / ftp.ncbi.nlm.nih.gov

エクスプローラーでこの FTP サイトを表示するには、Alt キーを押して、「表示] をクリックし、 [エクスプローラーで FTP サイトを開く] をクリックしてください。

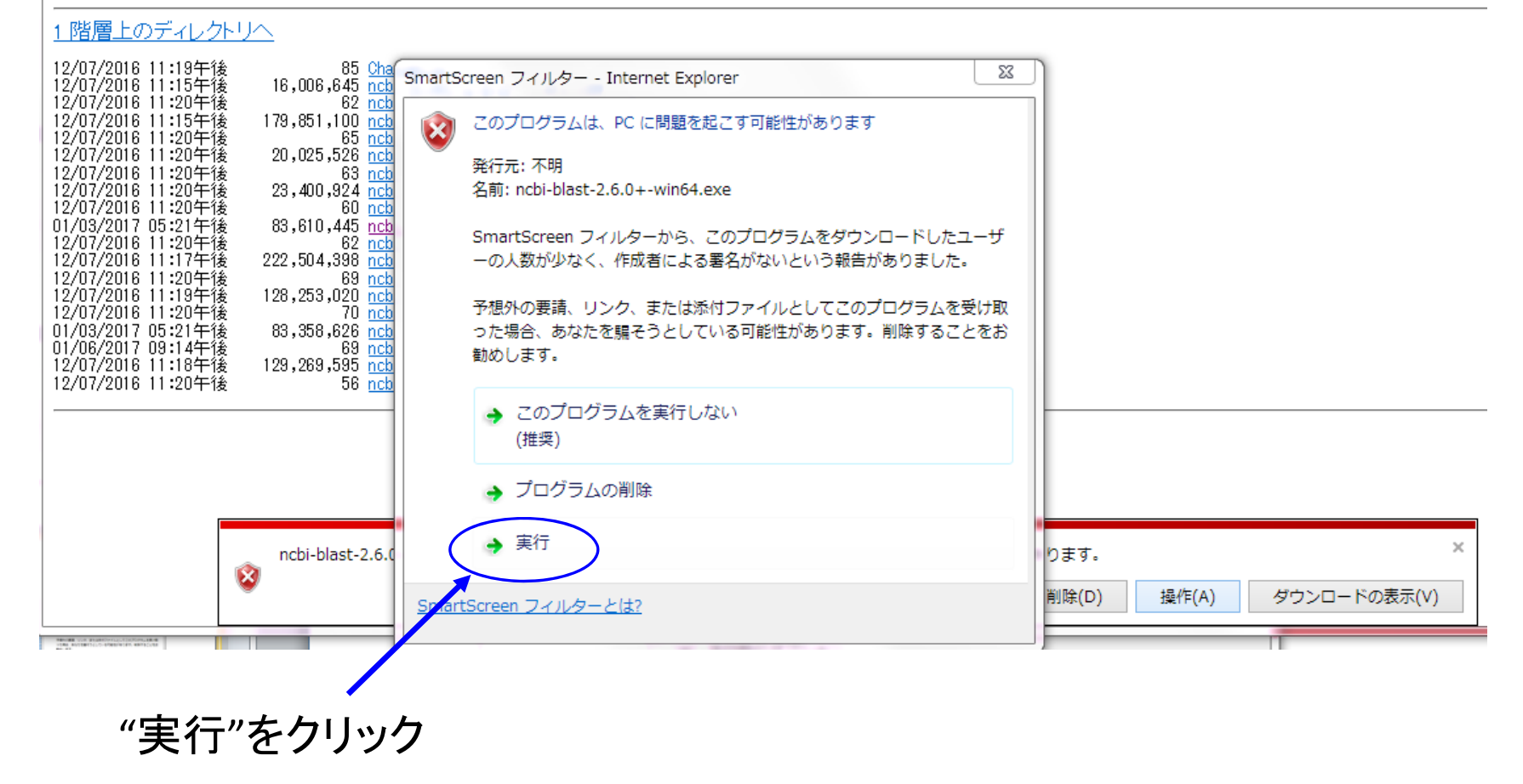

| AST $\mathcal{O}$                                                                                                    |                                                                                                    |
|----------------------------------------------------------------------------------------------------|----------------------------------------------------------------------------------------------------|
|                                                                                                    | S NCBI BLAST 2.6.0+ Setup                                                                                                    |
|                                                                                                    | Choose Install Location                                                                                                    |
| NCBI BLAST 2.6.0+ Setup                                                                                                    | Choose the folder in which to install NCBI BLAST 2.6.0+.                                                                                                    |
| License Agreement Please review the license terms before installing NCBI BLAST 2.6.0+.                                                                                                    | Setup will install NCBI BLAST 2.6.0+ in the following folder. To install in a different folder, click<br>Browse and select another folder. Click Install to start the installation. |
| Press Page Down to see the rest of the agreement.                                                                                                    |                                                                                                    |
| PUBLIC DOMAIN NOTICE National Center for Biotechnology Information This software (database is a " Inited States Covernment Work" under the                                                                                                    | Destination Folder                                                                                                    |
| terms of the United States Copyright Act. It was written as part of the author's official duties as a United States Government employee and thus cannot be copyrighted. This software/database is freely available to the public for use. The National Library of Medicine and the U.S. | C:¥Program Files¥NCBI¥blast-2.6.0+ Browse                                                                                                    |
| Government have not placed any restriction on its use or reproduction. Although all reasonable efforts have been taken to ensure the accuracy                                                                                                    | Space required: 232.0MB<br>Space available: 58.2GB "Install"をクリック                                                                                                    |
| If you accept the terms of the agreement, dick I Agree to continue. You must accept the<br>agreement to install NCBI BLAST 2.6.0+.                                                                                                    | < Back Install Cancel                                                                                                    |
| Nullsoft Install System v2.38 I Agree Cancel                                                                                                    | S NCBI BLAST 2.6.0+ Setup                                                                                                    |
| "I Agree"をクリック                                                                                                    | Installation Complete<br>Setup was completed successfully.                                                                                                    |
|                                                                                                    | Completed                                                                                                    |
|                                                                                                    | Show details                                                                                                    |
|                                                                                                    |                                                                                                    |
|                                                                                                    |                                                                                                    |
|                                                                                                    |                                                                                                    |
|                                                                                                    | "Close"をクリック<br>Nullsoft Install System v2.38                                                                                                    |
|                                                                                                    | < Bad Close Cancel                                                                                                    |

# BLASTのインストール(7)

#### FTP ディレクトリ /blast/executables/blast+/LATEST/ / ftp.ncbi.nlm.nih.gov

エクスプローラーでこの FTP サイトを表示するには、Alt キーを押して、「表示] をクリックし、「エクスプローラーで FTP サイトを開く] をクリックしてください。

#### 1 階層上のディレクトリへ

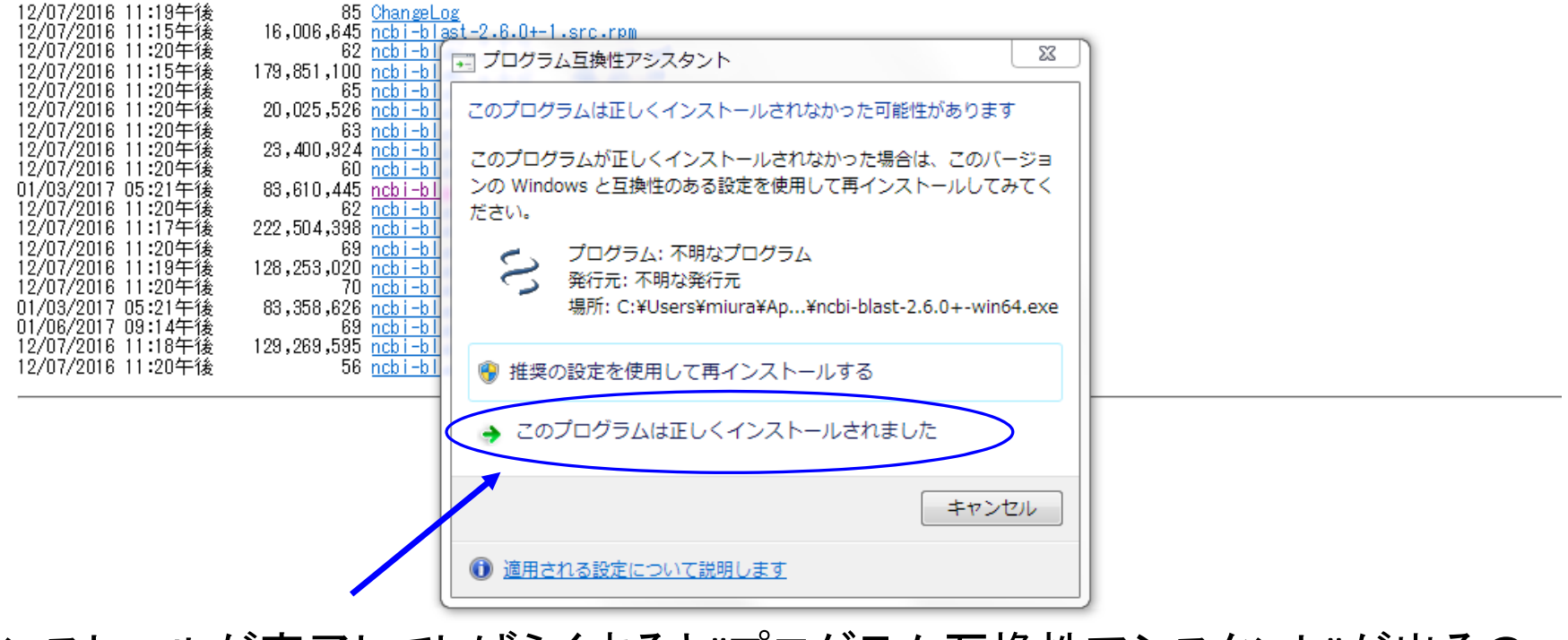

インストールが完了してしばらくすると"プログラム互換性アシスタント"が出るので、"このプログラムは正しくインストールされました"をクリック

### BLASTのインストール(8)

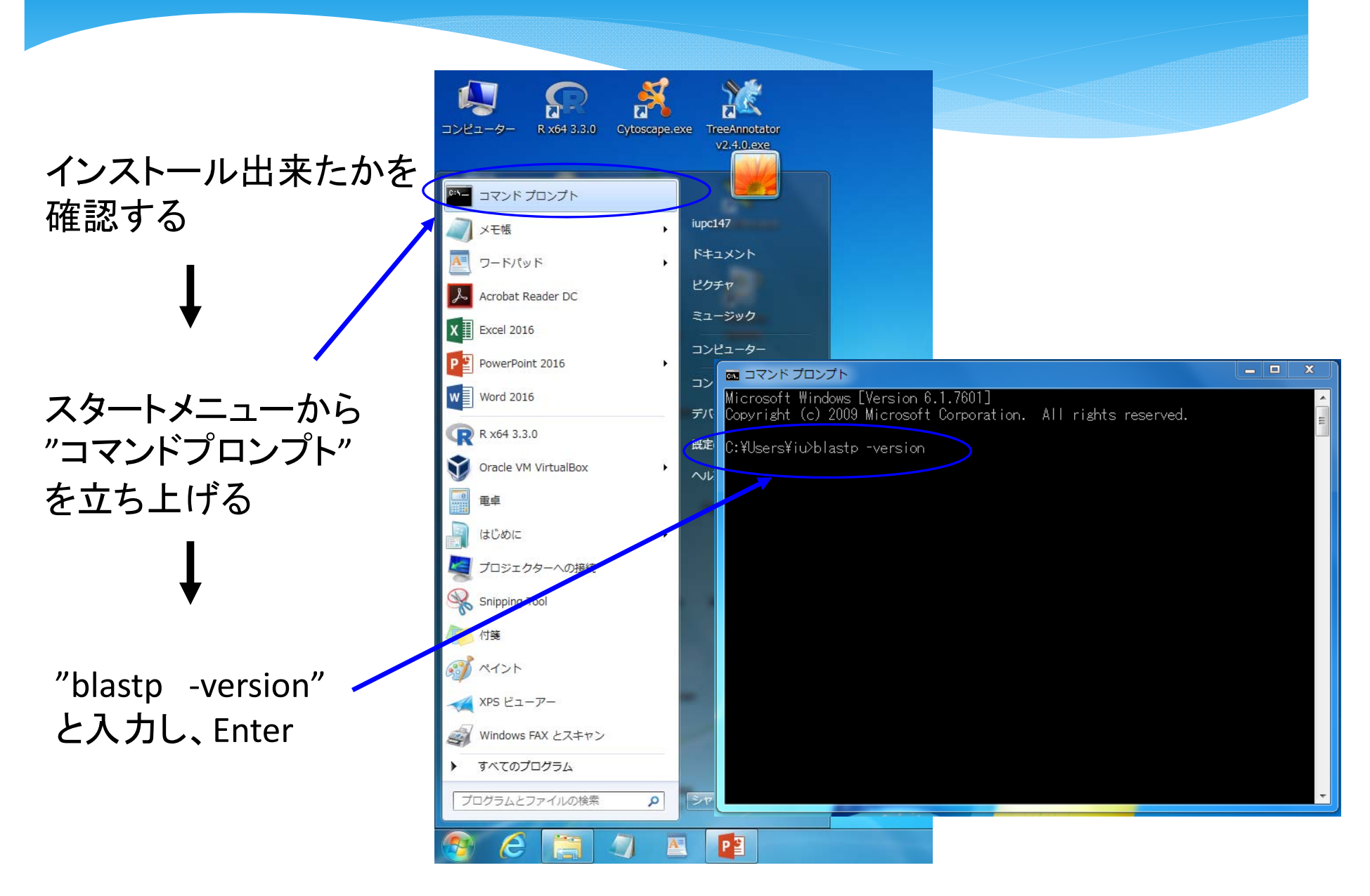

# BLASTのインストール(9)

# インストールしたバージョンが 表示されれば、 正しくインストールされている、 ということがわかる

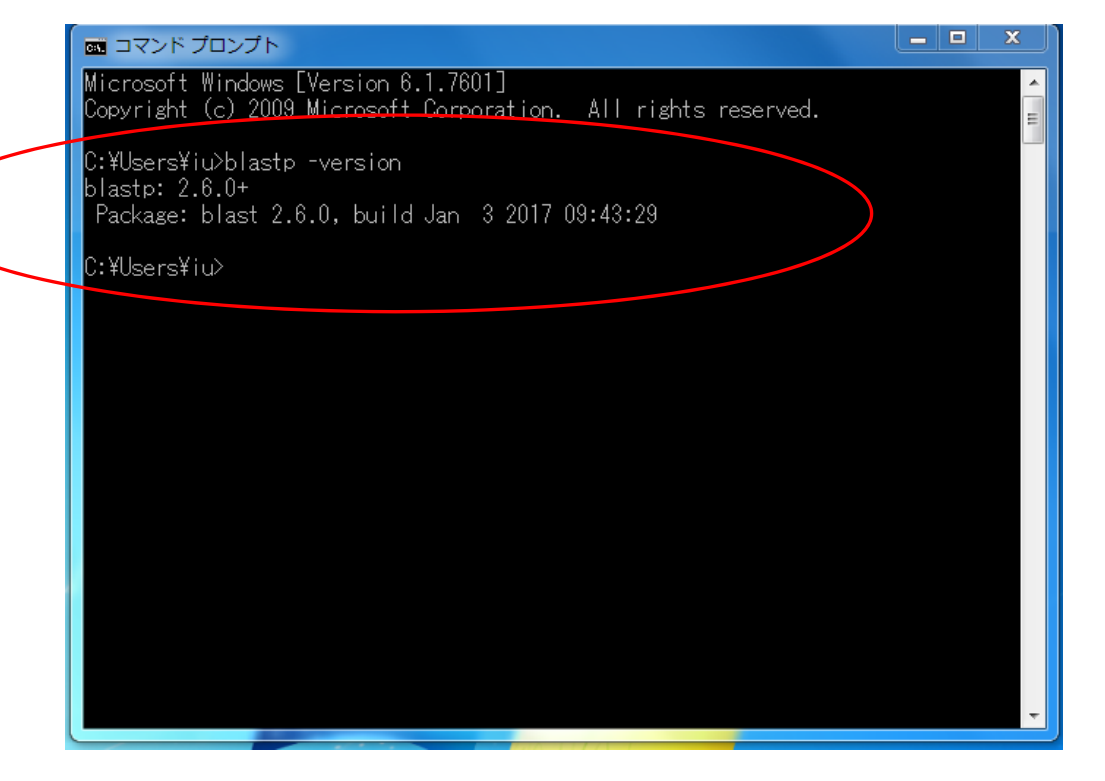